# *ePNPlugIn v3.1.58* Financial Software Payments Module for QuickBooks

### Credit Card Refund

eProcessing Network LLC 7/2/2012

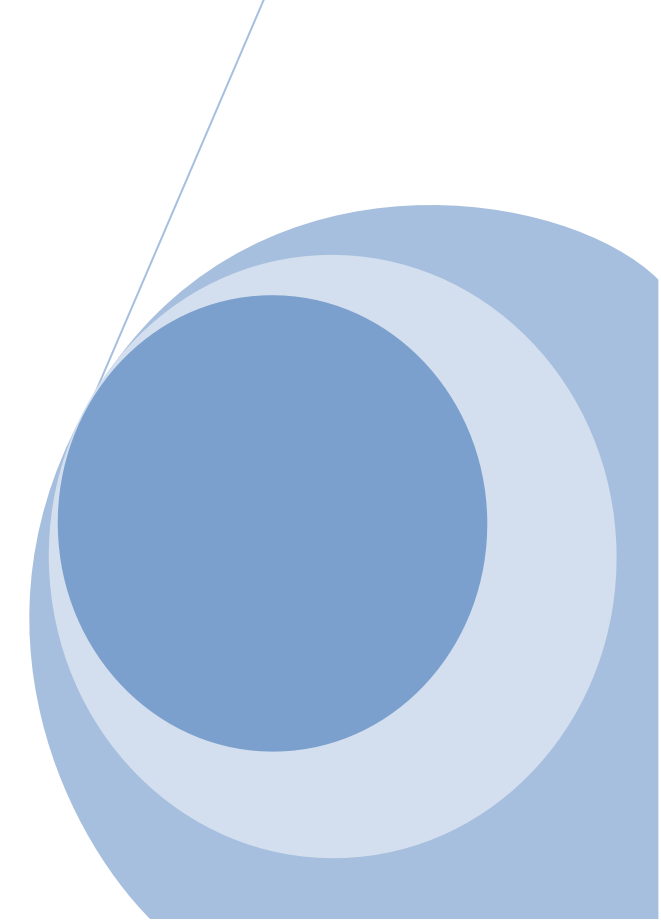

### *e*PNPlugIn 3 Credit Card Refunds

### Table of Contents

| OVERVIEW                    | 3  |
|-----------------------------|----|
| REQUIREMENTS & PREPARATIONS | 4  |
| CREDIT CARD REFUNDS         | 5  |
| Credit Card Refunds         | 5  |
| Credit Memos                |    |
|                             | 9  |
| RECORDING DEPOSITS          | 13 |
| UPLOAD LOGS                 | 15 |

### **Overview**

- *e*PNPlugIn, from *e*ProcessingNetwork, gives merchants using Intuit <sup>®</sup> QuickBooks Financial Software the ability to process payment transactions directly within QuickBooks using the merchant's own merchant account.
- *e*PNPlugIn supports manually keyed return credit card transactions. You may also use the Card On File for return transactions.

- An *e*ProcessingNetwork account is required with *e*PNPlugIn License(s).
- Compatible operating systems: Windows XP, Vista & Win7, all editions.
- For Vista/Win7 users, User Account Controls must be enabled before installing. Vista Users need to enable the UAC. Win7 users need to use default or higher. Usually this is an automatically enabled setting, unless changed by the computer user.
- **PNPlugIn** works with QuickBooks Pro, Premier, & Enterprise, 2008-2012.
- Before you begin Installation, **BACK UP your QuickBooks Company File**.
- Make sure all QuickBooks users are logged out of QuickBooks and that QuickBooks is NOT running companywide during installation.
- **ePNPlugIn** is not compatible with POS, Cloud, MAC or online software that **QuickBooks** offers.
- **ePNPlugIn** is not compatible within a Multi-Merchant environment. **ePNPlugIn** is not compatible when multiple company files are open; works with one company file at a time.
- QuickBooks must already be installed on any and all computers from which you wish to use *ePNPlugIn*.
   For information on QuickBooks Minimum System Requirements, Installation and Use, please consult the User Guide for the specific version of QuickBooks you are using.
- **ePNPlugIn** works in a **network environment**.
- *e*PNPlugIn will work in server environments, but it should not be installed on a server.
   *e*ProcessingNetwork will not be unable to trouble shoot any issues or errors if installed on a server.
   *e*PNPlugIn will use the local installation of QuickBooks on the PC to communicate with the QuickBooks company file stored on a server.
- **ePNPlugIn** will not work with Roaming Profiles or terminal type computers or terminals.
- When using a Proxy Server, the URL: <u>https://www.eprocessingnetwork.com/cgi-bin/qb</u> will need to be added to allowed URLs.

# **Credit Card Refunds**

The *e***PNPlugIn** does not process cash or check returns, only credit card returns. You can process Credit Card Refund two ways through QuickBooks. Create a refund from the payment or create a Credit Memo.

### **Credit Card Refunds**

If you processed a transaction for the customer and the payment was not applied to an invoice or other transaction type, you can issue a refund from the payment itself.

| Previous                                                                                                    | 🎙 Next 🧉 Print 🔻                                                                                                    | ዊስ History                                                  | ▼ Journal      | 🛃 Get Online P      | mts 🛛 🗍                                             | Attach |                                                                                                    |                                                    |
|----------------------------------------------------------------------------------------------------|----------------------------------------------------------------------------------------------------|-------------------------------------------------------------|----------------|---------------------|-----------------------------------------------------|--------|----------------------------------------------------------------------------------------------------|----------------------------------------------------|
| Custome                                                                                                    | r Payment                                                                                                    |                                                             |                |                     |                                                     |        |                                                                                                    |                                                    |
| Received From                                                                                                    | Terry Cloud                                                                                                    |                                                             | Customer Balan | ce                  | 0.00                                                |        |                                                                                                    |                                                    |
| Amount                                                                                                    | 45.95                                                                                                    |                                                             | Date           | 05/06/2012 🔳        |                                                     |        |                                                                                                    |                                                    |
| Pmt. Method                                                                                                    | American Express                                                                                                    |                                                             | Reference #    |                     |                                                     |        |                                                                                                    |                                                    |
| Memo                                                                                                    |                                                                                                    |                                                             | Where does thi | s payment qo?       |                                                     |        |                                                                                                    |                                                    |
|                                                                                                    |                                                                                                    |                                                             |                |                     |                                                     |        |                                                                                                    |                                                    |
| Lard No.                                                                                                    |                                                                                                    |                                                             | Exp. Date      | /                   |                                                     |        |                                                                                                    |                                                    |
| Process Ame                                                                                                    | rican Express payment who<br>Number                                                                                                    | en saving<br>Orig. Amt.<br>D Unpaid i                       | Exp. Date      | /<br>Amt            | t. Due                                              |        | Fin <u>d</u> a Custom<br>Payment                                                                                       | er/Invoice                                         |
| ,ard No.<br>☐ Process Ame<br>✓ Date                                                                                                    | nican Express payment who<br>Number<br>There are no                                                                                                    | en saving<br>Orig. Amt.<br>Unpaid i                         | Exp. Date      | مسر<br>his custome  | t. Due<br>Br                                        |        | Fin <u>d</u> a Custom<br>Payment                                                                                       | er/Invoice                                         |
| → Process Ame                                                                                                    | Number<br>Number<br>There are no<br>Totz                                                                                                    | orig. Amt.<br>Orig. Amt.<br>Unpaid i                        | Exp. Date      | his custome         | t. Due<br>Ər                                        |        | Find a Custom<br>Payment<br>0.00                                                                                       | er/Invoice                                         |
| ☐ Process Ame                                                                                                    | Number<br>Number<br>There are no<br>Tota                                                                                                    | orig. Amt.<br>Orig. Amt.<br>Unpaid i                        | Exp. Date      | his custome         | t. Due<br>∂ř                                        |        | Find a Custom<br>Payment<br>0.00<br>Amounts for Selected I                                                             | er/Invoice 0.00 nvoices                            |
| Ard No. Process Ame Date                                                                                                    | Number<br>There are no<br>Tota                                                                                                    | orig. Amt.<br>Orig. Amt.<br>Unpaid i<br>als                 | _ Exp. Date    | his custome         | t. Due<br>Bir                                       |        | Find a Custom<br>Payment<br>0.00<br>Amounts for Selected I<br>Amount Due                                               | er/Invoice<br>0.00<br>nvoices<br>0.0               |
| Overpayment to:                                                                                                    | rican Express payment who<br>Number<br>There are no<br>Tota<br>\$45.95. When you fini                                                                                                    | orig. Amt.<br>Orig. Amt.<br>Unpaid i<br>sls<br>sh, do you   | Exp. Date      | his custome         | t. Due<br>er                                        | ayment | Find a Custom<br>Payment<br>0.00<br>Amounts for Selected I<br>Amount Due<br>Applied                                    | er/Invoice 0.00 nvoices 0.0 0.0                    |
| Dverpayment<br>want to:                                                                                                    | rican Express payment who<br>Number<br>There are no<br>Tota<br>\$45.95. When you fini<br>e credit to be used later                                                                                                    | en saving<br>Orig. Amt.<br>D'UNP aid i<br>als<br>sh, do you | Exp. Date      | his custome         | t. Due<br>Br                                        | ayment | Find a Custom<br>Payment<br>0.00<br>Amounts for Selected I<br>Amount Due<br>Applied<br>Discount and Credits            | er/Invoice<br>0.00<br>nvoices<br>0.0<br>0.0<br>0.0 |
| Overpayment<br>Coverpayment<br>Cov | In the second second se | orig. Amt.                                                  | Exp. Date      | his custome<br>0.00 | t. Due<br>Bř<br>uto Apply Pa<br>scoun <u>t</u> & Cr | ayment | Find a Custom<br>Payment<br>0.00<br>Amounts for Selected I<br>Amount Due<br>Applied<br>Discount and Credits<br>Applied | er/Invoice<br>0.00<br>nvoices<br>0.0<br>0.0<br>0.0 |

**Original Payment** 

Bottom left of this window, select the Refund the amount to the customer.

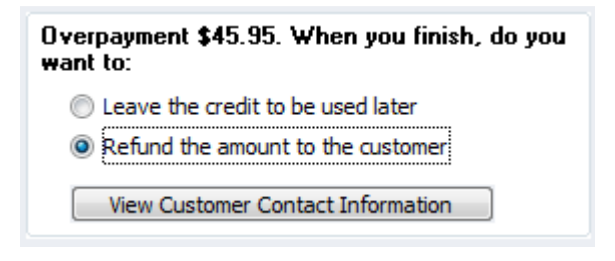

Select Refund the amount to the customer

Click "Save & Close" and Click "Yes" to save changes.

In the Issue a Refund window, select the credit card type from the **"Issue this refund via"** drop down menu.

| Issue a Refund          | -                         |                     |               |               |         |          |          | x    |
|-------------------------|---------------------------|---------------------|---------------|---------------|---------|----------|----------|------|
| A refund is due to Terr | ry Cloud                  | <u> </u>            | <u>I</u> ssue | e this refund | l via   | America  | an Expre | ss 💌 |
| Refund Amount \$ 45.9   | 95                        | <u> </u>            | Whe           | re does this  | refund  | l qo?    |          |      |
| Date 05/                | 06/2012 🔳 Ref             | f/Doc <u>N</u> o. 5 |               |               |         |          |          |      |
|                         |                           |                     |               |               |         |          |          |      |
| Address Ter<br>458      | ry Cloud<br>3 Halstead Dr | ч. ч.               |               |               |         |          |          |      |
| Okl                     | ahoma, OK 78757           |                     |               |               |         |          |          |      |
|                         |                           | ]                   |               |               |         |          |          |      |
| Memo                    |                           |                     |               |               |         |          | _        |      |
|                         |                           |                     | Proces        | s credit caro | l refun | d when s | aving    |      |
|                         |                           |                     |               | 0             | <       |          | Cance    | el a |

Issue a Refund via Credit Card Type

**Note:** Merchants previously using Intuit Merchant Services must uncheck the box that states "Process credit card refund payment when saving", otherwise QuickBooks will attempt to use Intuit Merchant Services to process the credit card. Please contact Intuit Merchant Services to disable this feature.

| Vould you lik | e to process a Credit Refund for this Customer? |                      |
|---------------|-------------------------------------------------|----------------------|
| Credit Memo   |                                                 |                      |
| Total Amour   | nt: 45.95                                       |                      |
| Customer N    | ame: Terry Cloud                                |                      |
| Billing       |                                                 | Key In Credit Card   |
| Company       | [                                               | Card Num             |
| FirstName     | Teny                                            | Exp Date /           |
| LastName      | Cloud                                           | Select ePNCardOnFile |
| Address       | 458 Halstead Dr                                 |                      |
| City          | Oklahoma                                        |                      |
| State         | ОК Др 78757                                     |                      |
| Email:        | tcloud@email.com                                | ]                    |

Click "OK" to continue. The *e*ProcessingNetwork – Process Credit Refund window will open.

Process Credit Refund Window

Using the **"SelectCardOnFile" button**, you can use the original credit card information to process the credit card.

| earc  | ch Criteria |             |                      |           |                   |
|-------|-------------|-------------|----------------------|-----------|-------------------|
| ast   | Name:       | Cloud       | First Name:          | Terry     |                   |
| omp   | pany Name:  |             | Num Months To Search | 6         | •                 |
| O     | R Trans     | action ID:  |                      |           |                   |
| 11000 | Search      |             |                      |           |                   |
| earc  | Date        | CompanyName | Name                 | Selected  |                   |
|       | 02/29/2012  | 2           | Cloud, Terry         | Company:  |                   |
|       |             |             |                      | Name:     | Cloud, Terry      |
|       |             |             |                      | Address:  | 458 Halstead Dr   |
|       |             |             |                      | City:     | Oklahoma City     |
|       |             |             |                      | State:    | ок                |
|       |             |             |                      | Zip:      | 78757             |
|       |             |             |                      | Payment:  |                   |
|       |             |             |                      | CREDIT VI | X0739 Current     |
|       |             |             |                      | Cho       | oose This Payment |

#### Card on File Window

Highlight the payment information you will be using under Search Results and click **"Choose This Payment"** button.

Process refund

Click the **"Process Refund**" button to continue.

When you receive the approval, click **"Close"** to continue.

| Transaction Response  |                             |
|-----------------------|-----------------------------|
| Approved or Declined: | Approved                    |
| Response:             | SUCCESSFUL                  |
| Transaction ID:       | 20120607133617-0407202-2848 |
| Amount                | 45.95                       |
| Name:                 | Terry Cloud                 |
| Print Receipt         | Close                       |

#### **Process refund Approval**

### **Credit Memos**

You would use Credit Memos to record a return when a customer returns items for which you have already recorded an invoice, customer payment, or sales receipt.

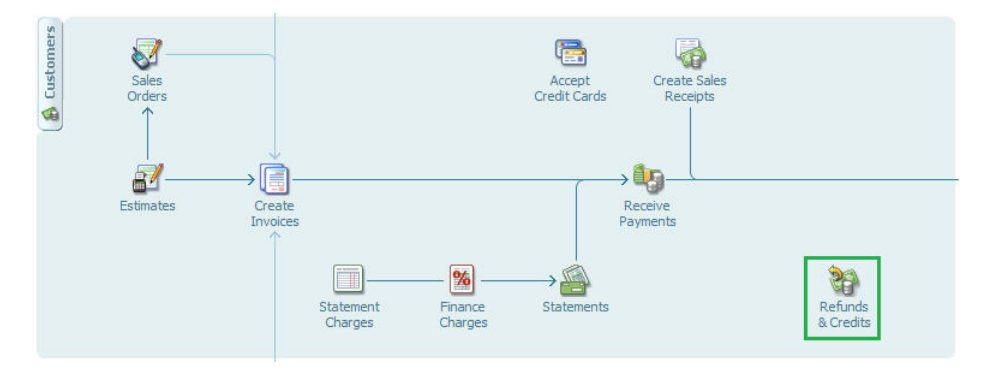

Click the **Refunds & Credits** icon on the QuickBooks home page.

From the Customer Drop Down menu, select Create Credit Memo/Refunds.

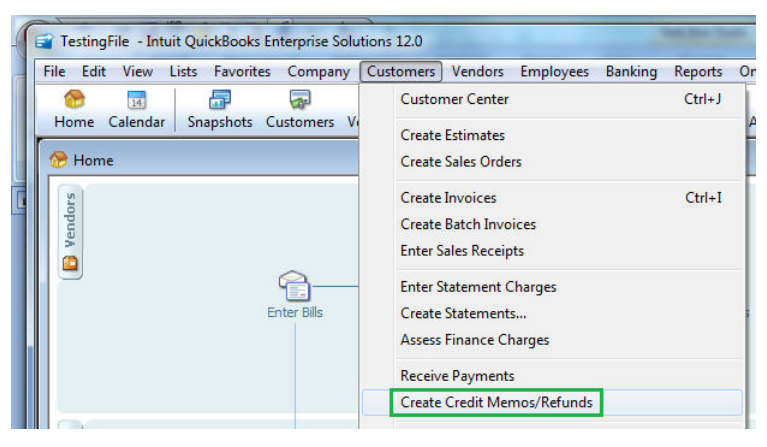

From the Customer Center

| *                        |                         |           |
|--------------------------|-------------------------|-----------|
| 🐞 New Customer & Job 🔹 🎽 | New Transactions •      | Print • 🖱 |
| Customers & Jobs Trans   | Estimates               |           |
|                          | Sales Orders            |           |
| View Active Customers    | Invoices                | Ctrl+I    |
| Find                     | Sales Receipts          |           |
| ♦ Name ▲ E               | Statement Charges       |           |
| Blue Moon Manufacturing  | <b>Receive Payments</b> |           |
| ♦ePN Refund Customer     | Credit Memos/Refun      | ds        |
| Haley Newman             | BULSI II                |           |

From the Original Invoice using the Create Menu

| ſ | Create Invoices       |        |         |          |   |                              |         |
|---|-----------------------|--------|---------|----------|---|------------------------------|---------|
|   | 🔁 Previous 🕞 Next     | 🗖 Save | 🏐 Print | 👻 🔯 Send | • | 👕 Create 🔽 🖾 Ship 👻 🕄 Find   | <b></b> |
|   | Customer: <u>]</u> ob |        |         |          |   | Credit Memo for this Invoice | ire     |
|   | Yvette Mallory        | •      |         |          |   | Payment for this Invoice     | ar<br>L |
|   | Invoice               |        | یم ا    |          |   | Memorize Transaction         |         |

### Credit Memo for Invoice

| ustomer: <u>J</u> ob<br>iharon Phelps<br>Invoice<br>Bil To<br>Sharon Phelps<br>548 Madison D |                | P. A.L.D.                 | Credit<br>Payme<br>Letters<br>Memo        | Credit Memo for this Invoice review<br>Payment for this Invoice row<br>Letters c =<br>Memorize Transaction |                        |  |  |  |
|----------------------------------------------------------------------------------------------|----------------|---------------------------|-------------------------------------------|----------------------------------------------------------------------------------------------------|------------------------|--|--|--|
| Ausitn, TX, 78<br>Item<br>Product 1                                                          | Quantity<br>89 | Description               | P.O.<br>Rate<br>1.25                      | No. Terms<br>Amount<br>111.2                                                                               | Due Date<br>05/14/2012 |  |  |  |
| Customer<br>Message                                                                          |                | Tax Sta                   | te Tax (8.25%)<br>Total                   | 9.14<br>120.4                                                                                              | ₹<br>8<br>3            |  |  |  |
| ] To be printeg<br>] To be e-maile                                                           | i<br>:d        | Add Time/Costs<br>Custome | Apply Credits<br>r Ta <u>x</u> Code Tax 💌 | Payments Applied<br>Balance Due                                                                            | 120.43<br>0.00         |  |  |  |

Create Credit Memo for Invoice

Click the Create Menu and select Credit Memo for this Invoice.

| istomer: <u>]</u> o<br>naron Phe                 | b<br>ps                  | • |     |    |         |                  |                                  | Template<br>Custom Cr           | Print Pre                            | eview |
|--------------------------------------------------|--------------------------|---|-----|----|---------|------------------|----------------------------------|---------------------------------|--------------------------------------|-------|
| Custome                                          | t Mem                    | 0 |     |    |         |                  | 06/0                             | Date<br>07/2012 🔳 53            | Credit No<br>31                      |       |
| Sharon Pho<br>548 Madiso<br>Ausitn, TX           | elps<br>on Dr<br>, 78769 |   |     |    |         |                  |                                  |                                 |                                      |       |
|                                                  |                          |   |     |    |         |                  |                                  |                                 |                                      |       |
|                                                  |                          |   |     |    |         |                  |                                  |                                 | P.O. No                              |       |
| Item                                             | Description              |   | -72 |    |         | Oty              | Rate                             | Amount                          | P.O. No<br>Tax                       |       |
| Item<br>Product 1                                | Description              |   |     |    |         | Qty<br>89        | Rate<br>1.25                     | Amount 111.2                    | P.O. No<br>Tax<br>25 Tax             |       |
| Item<br>Product 1                                | Description              |   |     | Ta | × State | Qty<br>89<br>Tax | Rate<br>1.25<br>(8.25%)          | Amount<br>111.2<br>9.1          | P.O. No<br>Tax<br>25 Tax<br>18       | •     |
| Item<br>Product 1<br>Customer<br><u>4</u> essage | Description              |   | •   | Ta | x State | Qty<br>89<br>Tax | Rate<br>1.25<br>(8.25%)<br>Total | Amount<br>111.2<br>9.1<br>120.4 | P.O. No<br>Tax<br>25 Tax<br>18<br>13 |       |

Credit Memo for Invoice

Make any changes necessary and click "Save & Close" to continue.

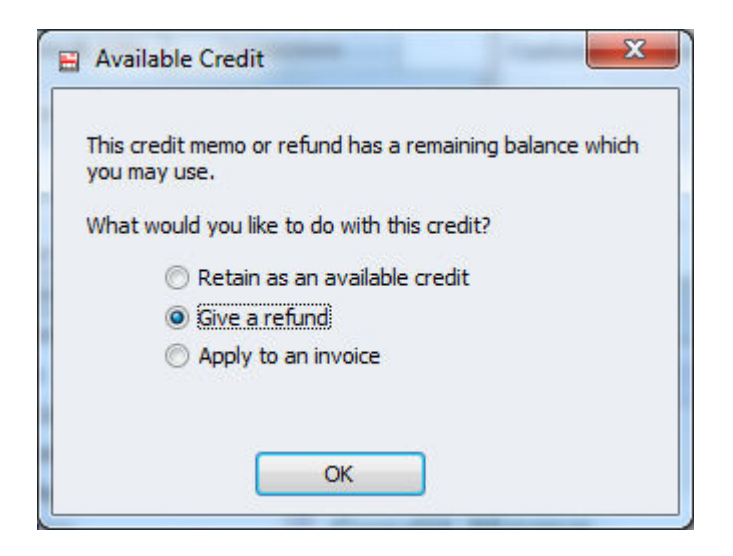

Available Credit Dialog Box

When the Available Credit window opens, select Give a refund and click OK.

The QuickBooks Issue a Refund window opens. Select the card type if not already. You must select a credit card type or the ePNPlugIn will not respond. It does not respond to cash or check returns.

| Issue a Refund                         |                | -            |               | -            | ×      |
|----------------------------------------|----------------|--------------|---------------|--------------|--------|
| A refund is due to Sharon Phelps       | <u> </u>       | Issue this r | efund via     | MasterCar    | d 👻    |
| Refund Amount \$ 120.43                | <u> </u>       | Where doe    | es this refur | nd go?       |        |
| Date 06/07/2012                        | Ref/Doc No. 13 |              |               |              |        |
|                                        |                |              |               |              |        |
| Address Sharon Phelps<br>548 Madison I | a a a a        |              |               |              |        |
| Ausitn, TX, 78                         | 3769           |              |               |              |        |
|                                        | ]              |              |               |              |        |
| Memo                                   |                |              |               |              |        |
|                                        |                | Process cred | it card refu  | nd when savi | ing    |
|                                        |                |              | ОК            |              | Cancel |

Issue a Refund window

**Note:** Merchants previously using Intuit Merchant Services must uncheck the box that states "Process credit card refund payment when saving", otherwise QuickBooks will attempt to use Intuit Merchant Services to process the credit card. Please contact Intuit Merchant Services to disable this feature.

Click OK.

| Refun |
|-------|

**Process Credit Refund Window** 

Using the **"SelectCardOnFile" button**, you can use the original credit card information to process the credit card.

|     | Name       | Dhalas       | First Name       | Chasen   |                   |
|-----|------------|--------------|------------------|----------|-------------------|
| ist | Name:      | Pheips       | FIRST Name:      | Sharon   |                   |
| om  | pany Name: |              | Num Months To Se | arch 6   |                   |
| D   | R Transa   | ction ID:    |                  |          |                   |
|     | Search     |              |                  |          |                   |
| ar  | ch Results | CN           | 6                | Selected |                   |
| •   | Date       | CompanyName  | Rhelps Sharon    | Company: | Sewing chair      |
|     | 05/14/2012 | Sewing chair | Phelps, Sharon   | Name:    | Phelps, Sharon    |
|     | 04/03/2012 | Sewing chair | Phelps, Sharon   | Address: | 548 Madison Dr    |
|     | 03/02/2012 | Sewing chair | Phelps, Sharon   | City:    | Ausitn            |
|     |            |              |                  | State:   | тх                |
|     |            |              |                  | Zip:     | 78769             |
|     |            |              |                  | Payment: |                   |
|     |            |              |                  | CREDIT M | C X8303 Expired   |
|     |            |              |                  | Ch       | oose This Payment |

Card on File Window

Highlight the payment information you will be using under **Search Results** and click **Choose This Payment** button.

| This screen popped up because you created a Credit Memo.<br>Would you like to process a Credit Refund for this Customer? |                                                          |          |                               |                      |
|----------------------------------------------------------------------------------------------------|----------------------------------------------------------|----------|-------------------------------|----------------------|
| Cradit Mamo                                                                                                    |                                                          |          |                               |                      |
| Total Amount: 120.43                                                                                                    |                                                          |          |                               |                      |
| Customer Name: Sharon Phelps                                                                                             |                                                          |          |                               |                      |
| Billing                                                                                                    |                                                          |          | Key In Credit                 | Card                 |
| Company Sewing chair                                                                                                    |                                                          | Card Num | CardOnFile (MC,X8303,Expired) |                      |
| FirstName                                                                                                    | stName Sharon<br>stName Phelps<br>sddress 548 Madison Dr |          | Exp Date /                    |                      |
| LastName                                                                                                    |                                                          |          |                               | Select ePNCardOnFile |
| Address                                                                                                    |                                                          |          |                               |                      |
| City                                                                                                    | Ausitn                                                   |          |                               |                      |
| State                                                                                                    | TX Zip                                                   | 78769    |                               |                      |
| Email:                                                                                                    | sphelps@email.                                           | com      |                               |                      |

Process refund

Click the **"Process Refund**" button to continue.

| Transaction Response  | a reserve the second second |
|-----------------------|-----------------------------|
| Approved or Declined: | Approved                    |
| Response:             | SUCCESSFUL                  |
| Transaction ID:       | 20120607144529-0407202-2849 |
| Amount                | 120.43                      |
| Name:                 | Sharon Phelps               |
| Print Receipt         | Close                       |

Process refund Approval

When you receive the approval, click "Close" to continue.

# **Recording Deposits**

*e***ProcessingNetwork** is a payment gateway, processing transactions using each merchant's own merchant account. The terms of each merchant account are a function of the agreement between merchants and their acquiring bank. Acquiring banks each have different time periods for deposits, fees, etc.

*e***PNPlugIn** records approved transactions in the Undeposited Funds section of QuickBooks.

From the **QuickBooks Banking** menu, choose **Make Deposits**.

| s Employees   | Banking Rep                                     | orts Online Ser                                    | rvices Window H    |
|---------------|-------------------------------------------------|----------------------------------------------------|--------------------|
| nter Employee | Write Che<br>Order Ch<br>Enter Cre<br>Use Regis | ecks<br>ecks & Envelope<br>dit Card Charges<br>ter | Ctrl+W<br>s Ctrl+R |
|               | Make De                                         | oosits                                             | 1                  |
|               | Transfor                                        | lunde                                              | 1                  |

Banking/Make Deposits Location

In the **Payments to Deposit** window, click the **View payment method type** dropdown list to select the payment method types that you want to display.

| View | payment metho    | d type    | All types     |     | What are payme | ent method views?   |        |
|------|------------------|-----------|---------------|-----|----------------|---------------------|--------|
| Sort | payments by      |           | Payment Met   | hod |                |                     |        |
| Sele | ct Payments to [ | Deposit   |               |     |                |                     |        |
| 1    | Date             | Time      | Туре          | No. | Payment Method | Name                | Amount |
| 1    | 06/11/2012       |           | RCPT          | 29  |                | Blue Moon Manufactu | 17.32  |
| 1    | 06/07/2012       |           | RCPT          | 19  | Cash           | John Doe            | 5.00   |
|      | 06/07/2012       |           | PMT           |     | Check          | John Doe            | 8.00   |
| 1    | 06/07/2012       |           | RCPT          | 21  | Check          | John Doe            | 8.00   |
|      | 03/04/2012       |           | PMT           |     | Visa           | Molly McCain        | 15.00  |
|      | 06/05/2012       |           | RCPT          | 14  | Visa           |                     | 5.00   |
|      | 06/07/2012       |           | RCPT          | 15  | Visa           | Sharon Phelps       | 1.25   |
|      | 06/07/2012       |           | RCPT          | 16  | Visa           | Kale Regist         | 125.00 |
|      | 06/07/2012       |           | RCPT          | 17  | Visa           | Mitchell Anderson   | 4.98   |
| 1    | 06/07/2012       |           | RCPT          | 18  | Visa           | Henry Harris        | 45.12  |
|      | 06/07/2012       |           | RCPT          | 20  | Visa           | John Doe            | 5.78   |
| 1    | 06/07/2012       |           | PMT           |     | Visa           | Sharon Phelps       | 1.25   |
| 1    | 06/07/2012       |           | PMT           |     | Visa           | Kale Regist         | 125.00 |
|      | 06/07/2012       |           | PMT           |     | Visa           | Mitchell Anderson   | 4.98   |
|      | 06/07/2012       |           | PMT           |     | Visa           | John Doe            | 5.78   |
|      | 06/07/2012       |           | PMT           |     | Visa           | Henry Harris        | 45.12  |
|      | 06/08/2012       |           | RCPT          | 22  | Visa           | Kale Regist         | 125.00 |
|      | 06/08/2012       |           | RCPT          | 23  | Visa           | Henry Harris        | 45.12  |
|      | 06/08/2012       |           | RCPT          | 24  | Visa           | John Doe            | 5.78   |
|      | 06/08/2012       |           | RCPT          | 26  | Visa           | Mitchell Anderson   | 4.98   |
| 6 (  | of 22 payment    | s selec   | ted for depos | it  | Payme          | nts Subtotal        | 201.6  |
| S    |                  | elect Nor |               |     |                |                     |        |

Select the payments that you want to deposit, and then click **OK**.

| 🛛 Previous 🛛 🗭 N        | lext 🔚 Save 🗳 Pri           | nt 👻 🔛 Payments            | ዊ History    | Journal          | 🛛 🖞 Attach |
|-------------------------|-----------------------------|----------------------------|--------------|------------------|------------|
| eposit To BofA          | ▼ Date 06/1                 | 2/2012 🔝 Memo De           | posit        |                  |            |
| lick Payments to sel    | ect customer payments th    | at you have received. List | any other an | nounts to deposi | it below.  |
|                         |                             |                            |              |                  |            |
| Received From           | From Account                | Memo                       | Chk No.      | Pmt Meth.        | Amount     |
| Blue Moon Manufact      | 12000 · Undeposited         | Paid Credit 111192         |              |                  | 17.32      |
| John Doe                | 12000 · Undeposited         | AuthCode ccepted           |              | Cash             | 5.00       |
| John Doe                | 12000 · Undeposited         | AuthCode 286504            |              | Check            | 8.00       |
| Henry Harris            | 12000 · Undeposited         | AuthCode 584851            |              | Visa             | 45.12      |
| Sharon Phelps           | 12000 · Undeposited         | AuthCode 584849            |              | Visa             | 1.25       |
| (1990)920379-2 - SY - S |                             |                            |              |                  | 123726742  |
| To get cash back from   | n this deposit, enter the a | mount below. Indicate th   | Deposi       | t Subtotal       | 201.69     |
| where you want this     | money to go, such as you    | r Petty Cash account.      | Carland      |                  |            |
| Cash back goes to       |                             | emo                        | Cash Dau     | Camount          |            |
|                         |                             |                            | Dep          | oosit Total      | 201.69     |
|                         |                             |                            |              |                  |            |

In the **Make Deposits** window, click the **Deposit To** dropdown and choose the bank account to deposit the funds into.

The displayed **Deposit Subtotal** may not match the deposit total on your bank statement. Typically, this discrepancy is the result of credit card fees. If this is the case, enter the credit card fees on a separate line as a negative amount and change the **From Account** to an expense account.

| Previous 🕒 Nex 🗣                                                                                                    | t 🕞 Save 🝏 Print                                             | - Payments 4                                | 占 History    | Journal        | ⊎ Attach |    |
|----------------------------------------------------------------------------------------------------|--------------------------------------------------------------|---------------------------------------------|--------------|----------------|----------|----|
| eposit To BofA                                                                                                    | <ul> <li>Date 06/12/201</li> </ul>                           | .2 Memo Depo                                | sit          |                |          |    |
| lick Payments to select                                                                                                    | customer payments that yo                                    | u have received. List ar                    | ny other amo | unts to deposi | t below. |    |
|                                                                                                    |                                                              |                                             |              |                |          |    |
| Received From                                                                                                    | From Account                                                 | Memo                                        | Chk No.      | Pmt Meth.      | Amount   |    |
| Blue Moon Manufact                                                                                                    | 12000 · Undeposited P                                        | aid Credit 111192                           | 8            |                | 17.32    |    |
| John Doe                                                                                                    | 12000 'Undeposited A                                         | uthCode ccepted                             |              | Cash           | 5.00     | L  |
| John Doe                                                                                                    | 12000 · Undeposited A                                        | uthCode 286504                              |              | Check          | 8.00     |    |
| Henry Harris                                                                                                    | 12000 · Undeposited A                                        | uthCode 584851                              |              | Visa           | 45.12    |    |
| Sharon Phelps                                                                                                    | 12000 · Undeposited A                                        | uthCode 584849                              |              | Visa           | 1.25     |    |
| Kale Regist                                                                                                    | 12000 · Undeposited A                                        | uthCode 584852                              |              | Visa           | 125.00   |    |
|                                                                                                    | 60400 · Bank Service                                         |                                             |              |                | 56.23    |    |
|                                                                                                    | -                                                            |                                             |              |                |          |    |
|                                                                                                    |                                                              |                                             |              |                |          | ١. |
|                                                                                                    | <u>r</u>                                                     |                                             |              |                |          | -  |
|                                                                                                    |                                                              |                                             | Deposit S    | Subtotal       | 257.92   |    |
| o get cash back from the volume to the set of the set of the set o | nis deposit, enter the amoun<br>ney to go, such as your Peti | t below. Indicate the a<br>ty Cash account. | iccount      |                |          |    |
| Cash back goes to                                                                                                    | Cash back memo                                               |                                             | Cash back a  | amount         |          |    |
|                                                                                                    | ·                                                            |                                             |              |                |          |    |
|                                                                                                    |                                                              |                                             | Depo         | sit Total      | 257.92   | Ş  |
|                                                                                                    |                                                              | _                                           |              | - <u> </u>     |          | _  |

Click Save & Close to save the Deposit.

# Upload Logs

If you have any issues or errors while working with Download Transactions, first upload Logs. These logs help *e***ProcessingNetwork** tech support representatives trouble shoot the errors you have experienced. This feature needs to be performed immediately after an issue has occurred. Without these logs, they will have nothing to work from.

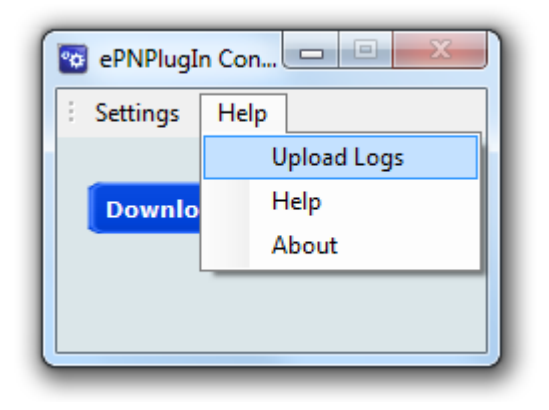

#### Help Menu from the ePNPlugIn Control Panel

Go to the Start menu, select All Programs.

Select the *e*ProcessingNetwork option, select *e*PNPlugIn and click *e*PNPlugIn Upload Logs.

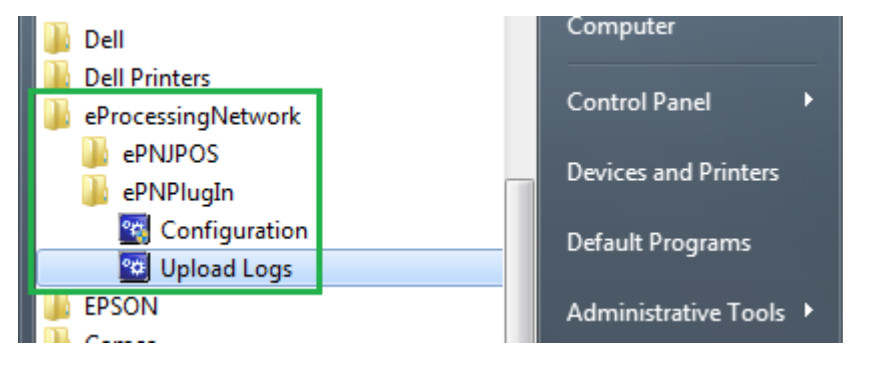

#### Customer Drop Down Menu within QuickBooks

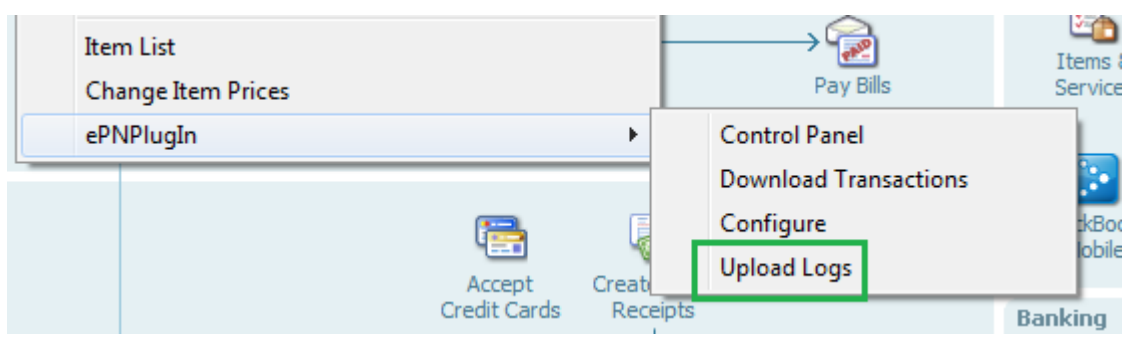

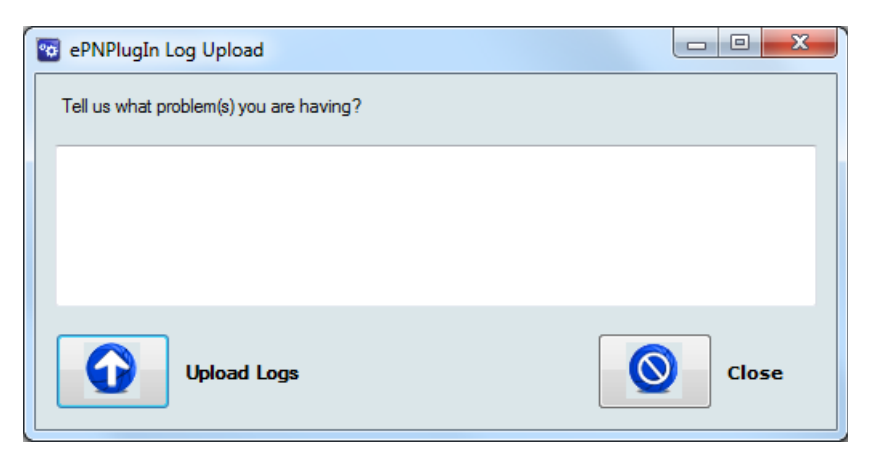

ePNPlugIn Log Upload Screen

Enter a short comment describing what you were doing at the time of error.

ie. "Payment was not applied to the invoice within QuickBooks,

yet the transaction processed and was approved."

**Enter Comment and Upload Logs** 

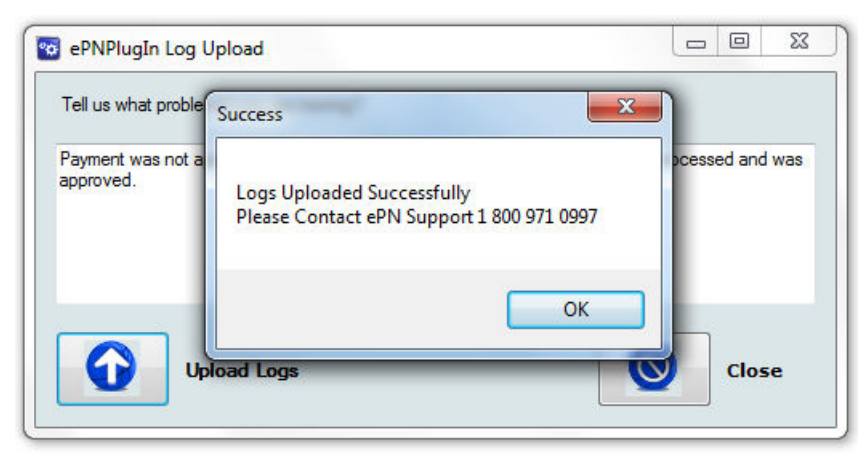

After the logs are uploaded; contact ePN Support for assistance.